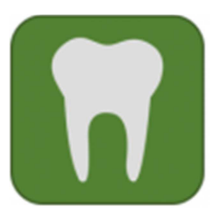

Informationen zum Campusportal für den Studiengang Zahnmedizin (Klinik)

## 1. Anmeldung am Campusportal der Medizinischen Fakultät

Bitte melden Sie sich mit Ihrer Campus-Kennung und dem Passwort auf dem Campusportal unter https://www.oc.med.uni-muenchen.de/ über den **LMU-Login** an.

Sollte es zu **Problemen mit dem Login kommen**, wenden Sie sich bitte an den IT-Servicedesk (https://www.it-servicedesk.uni-muenchen.de).

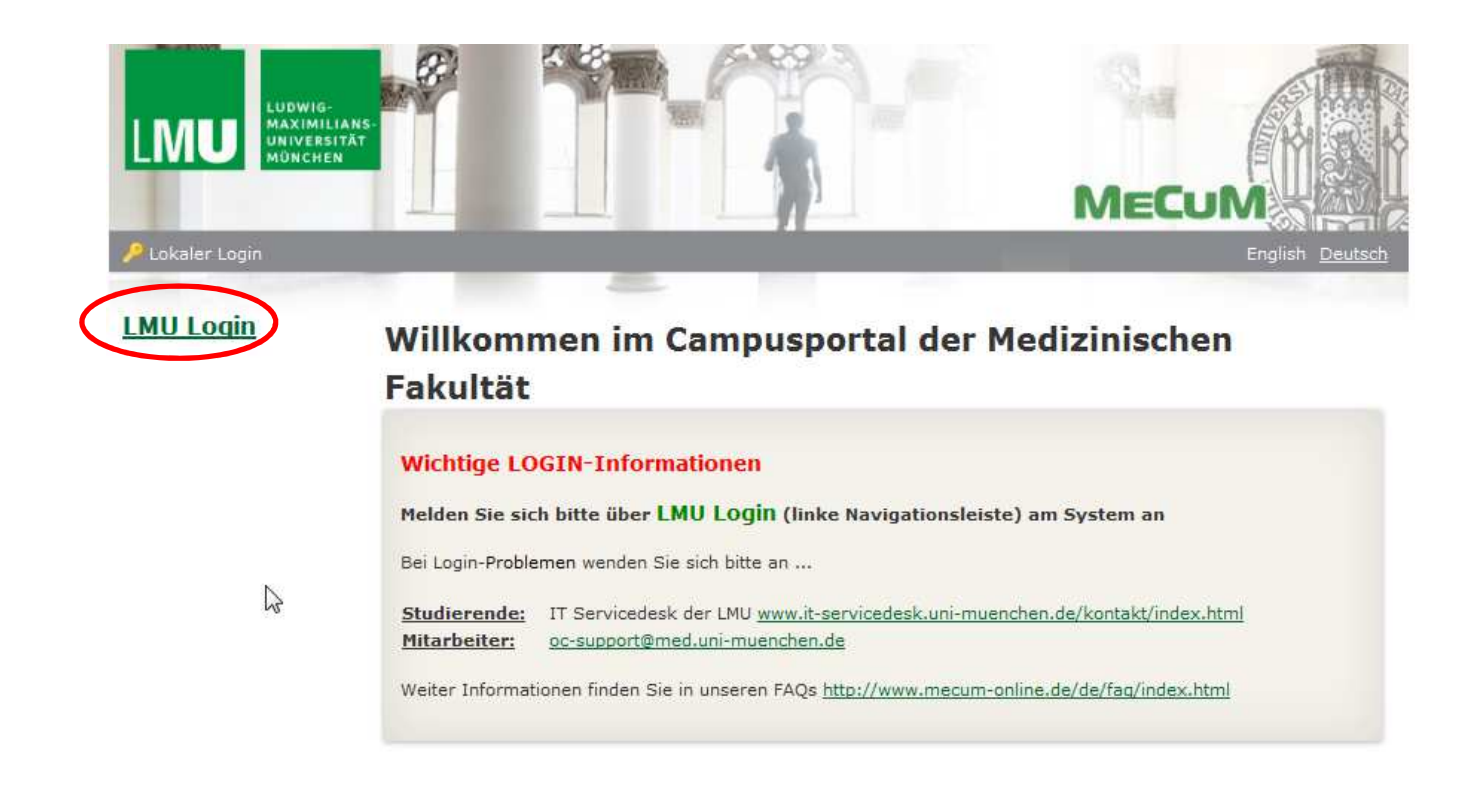

Impressum | Datenschutz | Kontakt Humanmedizin | Kontakt Zahnmedizin | FAQ

|                                                      |                                                         | 1 nicht eingelo                                                                                                    |
|------------------------------------------------------|---------------------------------------------------------|----------------------------------------------------------------------------------------------------|
| LUDWIG-<br>MAXIMILIANS-<br>UNIVERSITÄT<br>MÜNCHEN    | DGIN                                                    |                                                                                                    |
|                                                      |                                                         |                                                                                                    |
| in                                                   |                                                         |                                                                                                    |
| (in                                                  |                                                         |                                                                                                    |
| e neue l ogin-Seite – meh                            | ar erfahren                                             |                                                                                                    |
| e neue Login-Seite – meł                             | nr erfahren                                             | # Hilfe zur I MII-Benutzerkennun                                                                                                    |
| e neue Login-Seite – meł<br>Benutzername             | Benutzername                                            | 4 Hilfe zur LMU-Benutzerkennun,                                                                                                    |
| neue Login-Seite – meł<br>Benutzername<br>Passwort   | Benutzername                                            | Life zur LMU-Benutzerkennun<br>Kennung aktivieren (Erstanmeldung)                                                                       |
| a neue Login-Seite – meł<br>Benutzername<br>Passwort | Passwort vergessen?                                     | Hilfe zur LMU-Benutzerkennun,<br>Kennung aktivieren (Erstanmeldung)<br>Kennung beantragen                                               |
| e neue Login-Seite – meł<br>Benutzername<br>Passwort | Passwort<br>Passwort<br>Passwort vergessen?<br>Anmelden | <ul> <li>Hilfe zur LMU-Benutzerkennun</li> <li>Kennung aktivieren (Erstanmeldung)</li> <li>Kennung beantragen</li> <li>Links</li> </ul> |

Impressum | Datenschutz

Verwenden Sie zum Login Ihre LMU Benutzerkennung.

## 2. Navigation im Campusportal

Nach erfolgreichem Login wird Ihnen automatisch die "Home"-Seite angezeigt. Im Folgenden werden Ihnen die Funktionen der linken Navigationsleiste aufgezeigt.

Links im Menü 🖸 sehen Sie folgende Symbole: 🕀 "Kurse buchen" und 😑 "Meine Kurse".

- 1. Unter "Kurse buchen" sehen Sie Kursangebote, welche Sie selbst buchen.
- 2. Unter "Meine Kurse" wird Ihnen eine Übersicht all Ihrer gebuchten Veranstaltungen angezeigt.

Ihren **persönlichen Stundenplan** können Sie folgendermaßen einsehen, ausdrucken und ggf. selbst bearbeiten bzw. ergänzen:

- 1. Im internen Bereich links auf das Symbol 🗖 "Mein Stundenplan" klicken.
- 2. Es erscheint eine Tages-/Wochen-/Monatsauswahl Ihrer Termine. Die Anzeige können Sie unterhalb des Stundenplans als PDF- oder PNG-Datei exportieren.
- 3. Mit einem Doppelklick auf den jeweiligen Termin erhalten Sie Detailinformationen dazu.

Die Einführungsveranstaltung der klinischen Semester findet immer zu Semesterbeginn, ab 09:00 Uhr im großen Hörsaal der Zahnklinik, Goethestr. 70 in 80336 München statt.

Fachschaftshomepage: <u>http://fachschaft-zahnmedizin.de/</u>

Bitte senden Sie E-Mail Anfragen nur noch über Ihren Campus-Mail-Account und mit Ihrer Matrikelnummer.

Viel Erfolg im Studium!

Ihr Studiendekanat Zahnmedizin Klinischer Studienabschnitt